# ULTINA On Demand Platform シェアード・ホスティング ユーザーマニュアル

【Ver.1.3】

2013/07/23

ソフトバンクテレコム株式会社

## 目次

| : | 2 |
|---|---|
|   |   |

### 1. メールソフトの設定(Outlook Express6)

設定に必要な「電子メールアドレス」・「アカウント名」・「メールパスワード」・「SMTP サーバ名」・ 「POP サーバ名」はお客様のユーザー管理者様へお問合せください。

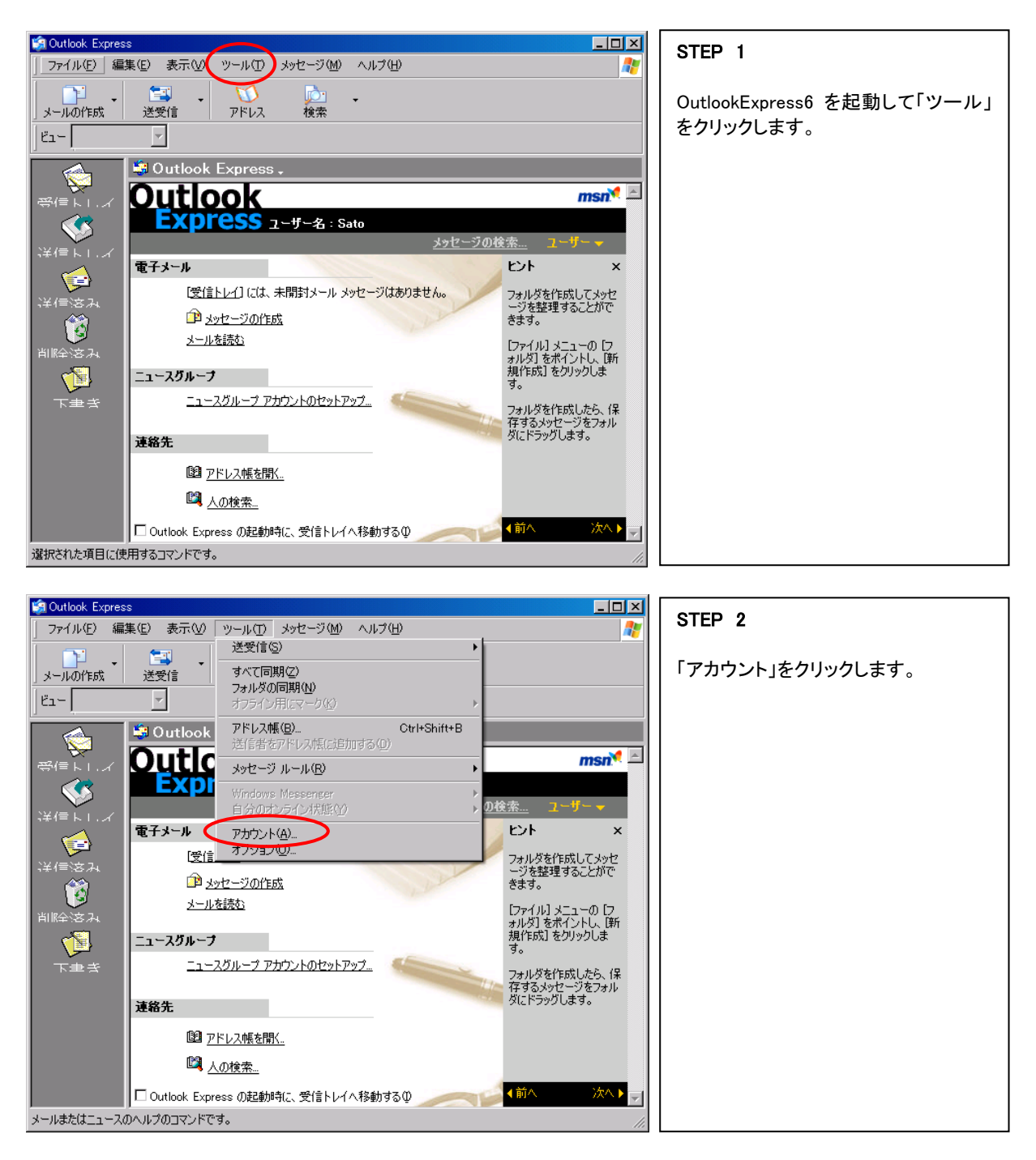

※Outlook Express 6 と Outlook Express 5.5 に関しては、概観が多少異なりますが設定の違いはほとんどございません。

| インターネット アがつント     すて メール → -ス ディレクトリ サービス       道加(A)       アがつント     種類     接続       アあっシュース     ディレクトリ サービス       一       アがつント     種類     技統       マロバライ     日・カル エリア ネットワー     ブロバライ       房室に経症     インポート(     エウスボート(       エクスボード     川田の氏室 | STEP 3<br>既存のメールアカウントを残した状態<br>で、追加のメールアカウントを作成する<br>方法を説明します。<br>「メール」→「追加」→「メール」の<br>順でクリックします。 |
|----------------------------------------------------------------------------------------------------|---------------------------------------------------------------------------------------------------|

| インターネット接続ウィザード 名前                                        | STEP 4                                                   |
|----------------------------------------------------------|----------------------------------------------------------|
| 電子メールを送信するときに、名前が「送信者」のフィールドに表示されます。表示する名前を入力して<br>ください。 | 「表示名」に任意のお名前を入力して<br>【 次へ 】をクリックします。                     |
| 表示名(①): Tanaka<br>例:Taro Chofu                           | ※送信先の環境によっては読み取れ<br>ない場合がございますので、半角英数<br>での入力をおすすめいたします。 |
|                                                          |                                                          |
| (戻る(四) (次へ(11)) キャンセル                                    |                                                          |
|                                                          |                                                          |
| インターネット接続ウィザード X                                         | STEP 5                                                   |
| インターネット電子メール アドレス                                        | <br> 「電子メールアドレス」の欄にユーザー                                  |
| 電子メールのアドレスは、ほかのユーザーがあなたに電子メールを送信するために使います。               | 管理者様にて設定された電子メールア<br>ドレスを入力して【次へ】をクリックし<br>ます。           |
| 電子メール アドレス(E) yamada@shesca biztest ultina ip            |                                                          |
|                                                          |                                                          |
| 物: t-chotu@microsoft.com                                 |                                                          |
|                                                          |                                                          |
|                                                          |                                                          |
|                                                          |                                                          |

※Outlook Express 5.5 をご利用の場合は 「既存の電子メールアドレスを使用する」と いう項目がありますのでチェックを入れま す。

< 戻る(B) 次へ(N) キャンセル

| インターネット接続ウィザード                                                                                  | STED 6                                     |
|-------------------------------------------------------------------------------------------------|--------------------------------------------|
| 電子メール サーバー名                                                                                     | 「受信メールサーバーの種類」                             |
| 受信メール サーバーの種類(S) POP3 I                                                                         | POP3を選択します。                                |
| 受/言メール (POPS、IMAR または HTTP) サーバー 仰:<br> pop.shescabiztestultina.jp                              | 「受信メールサーバー」<br>  "pop.お客様ドメイン名"を入力します。<br> |
| SMTP サーバーは、電子メールを送信するときに使用するサーバーです。<br>送信メール (SMTP) サーバー(O):<br>[smtp.shesca.biztest.ultina.jp] | 「送信メールサーバー」<br>"smtp.お客様ドメイン名"を入力しま<br>す。  |
|                                                                                                 | 【 次へ 】をクリックします。→ STEP7                     |
| < 戻る(B) (次へ(M)) キャンセル                                                                           |                                            |

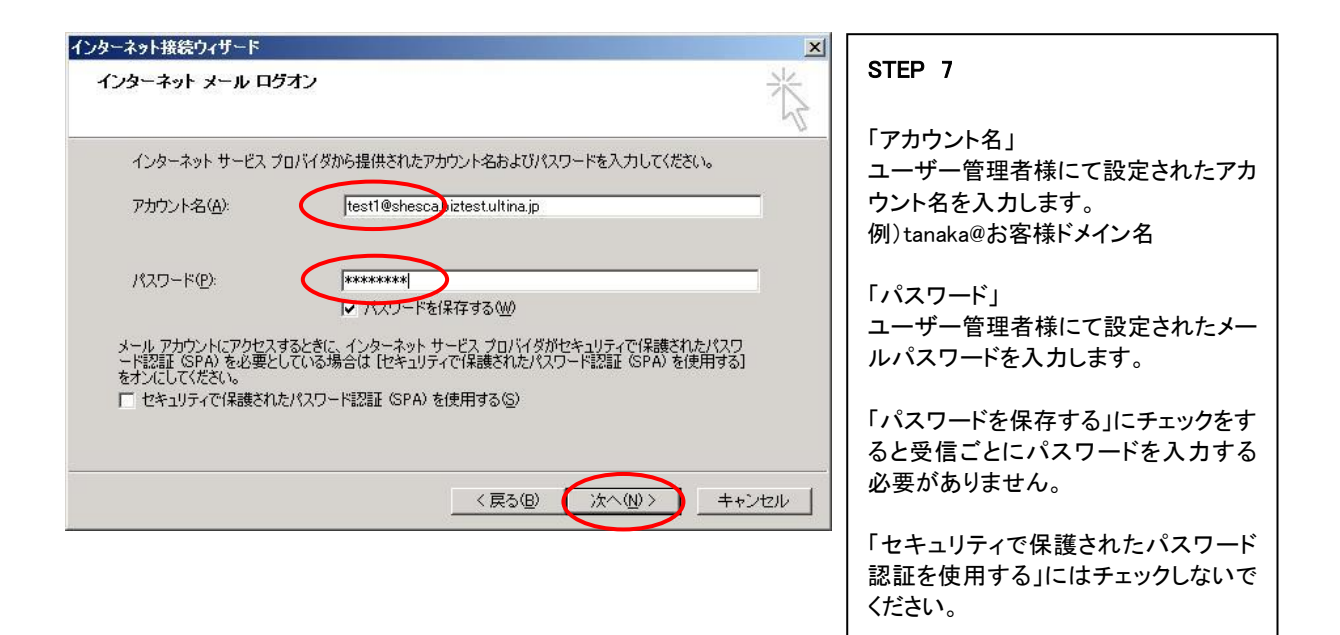

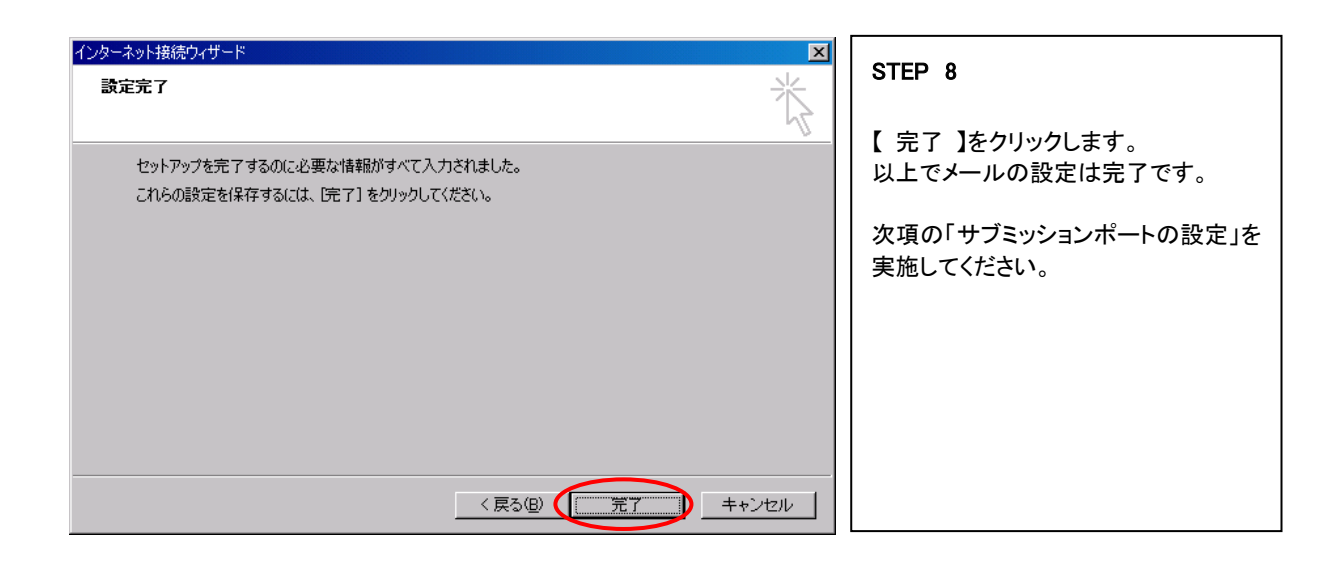

## サブミッションポート(port 587)の設定

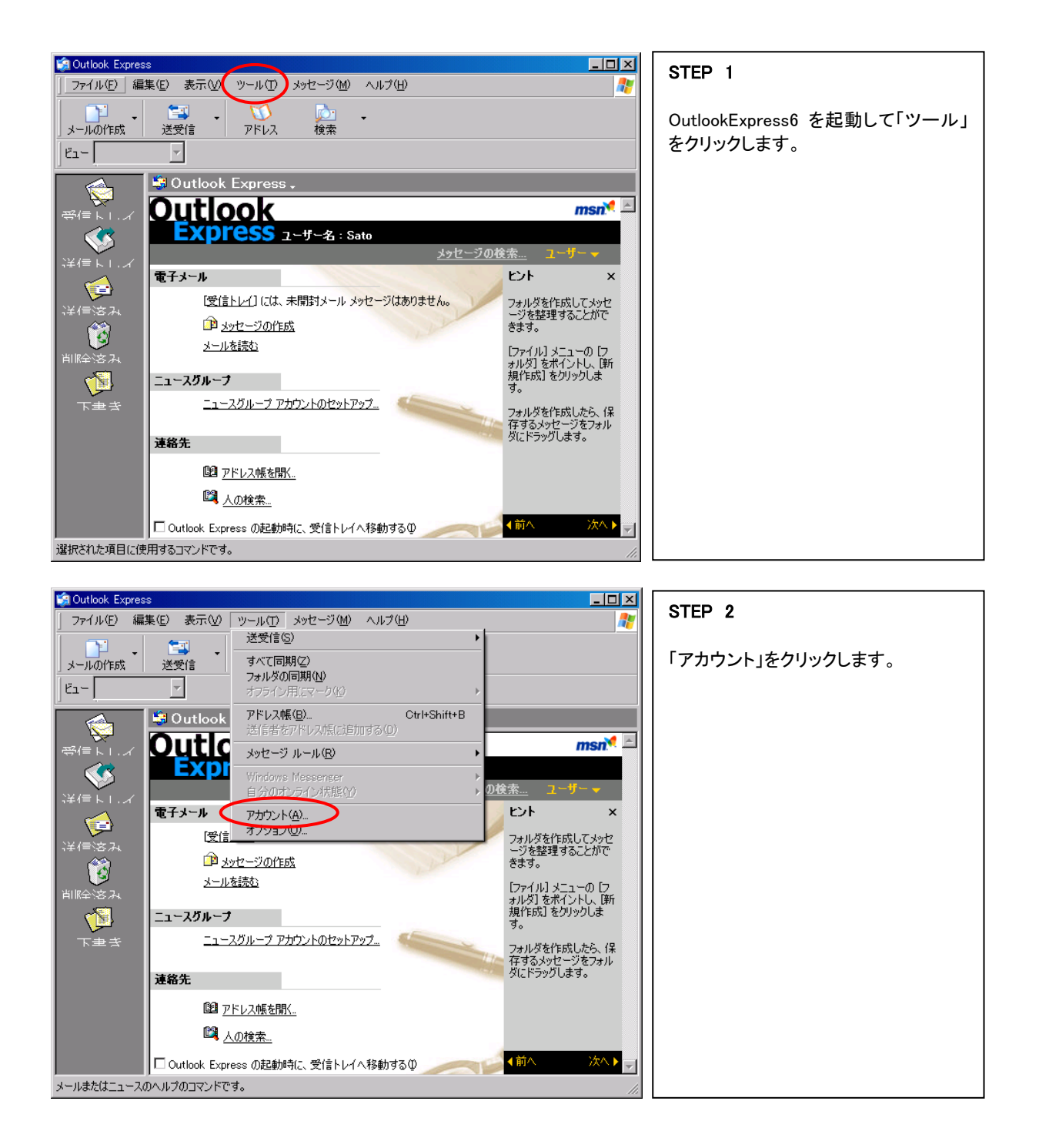

| インターネット アカウント |                  |                | ?×                |
|---------------|------------------|----------------|-------------------|
| すべたメール        | ース   ディレクトリ サービス |                | 追加( <u>A</u> ) )  |
| アカウント         | 種類               | 接続             | 削除( <u>R</u> )    |
| sa sa tanaka  | メール              | ローカル エリア ネットワー | プロパティ( <u>P</u> ) |
|               |                  |                | 既定(z設定(D)         |
|               |                  |                | <u>インポートΦ</u>     |
|               |                  |                | <u>エクスポート(E)</u>  |
|               |                  |                | 順番の設定(S)          |
|               |                  |                | 閉じる               |

#### STEP 3

「メール」のタブを選択し、作成したアカ ウントが選択された状態で【 プロパテ ィ 】をクリックします。

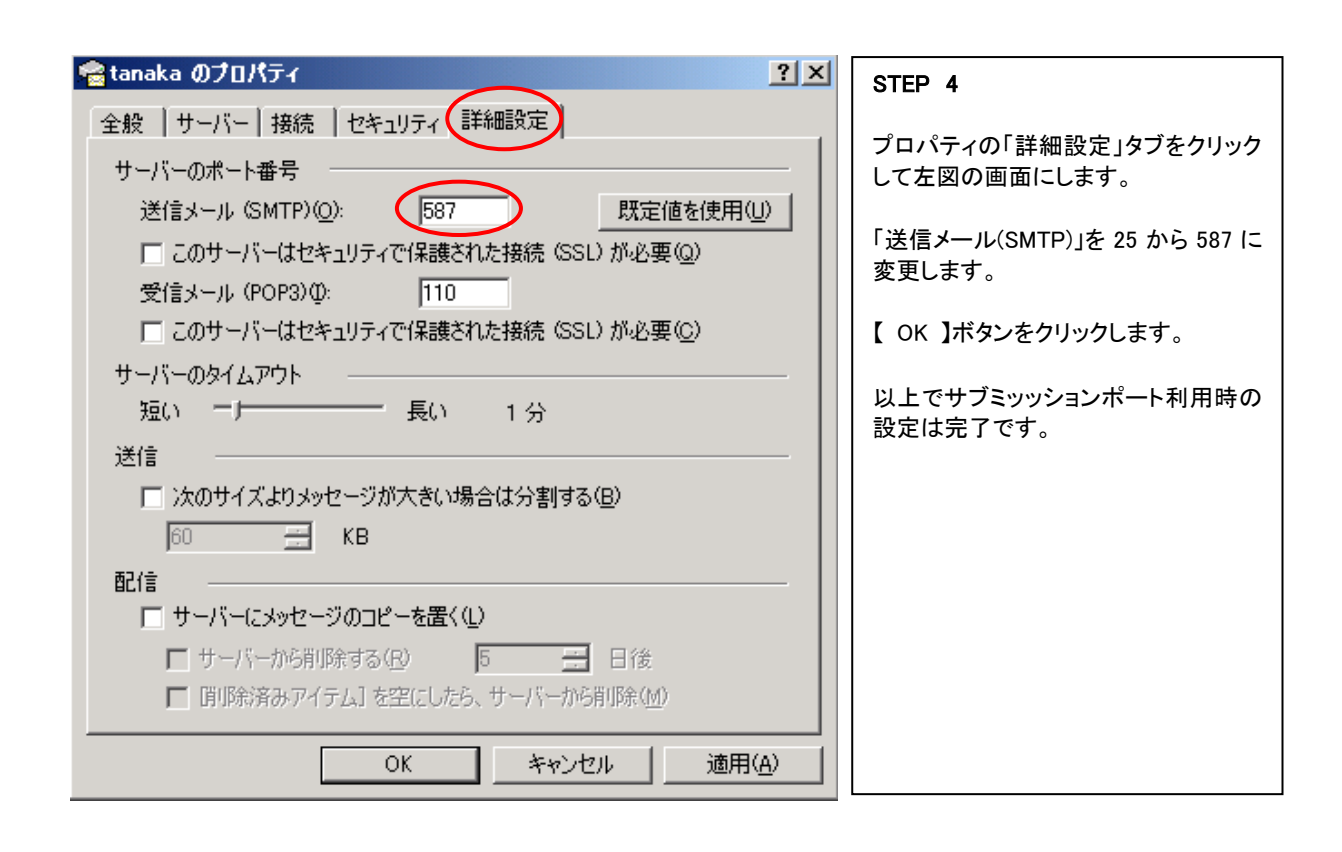

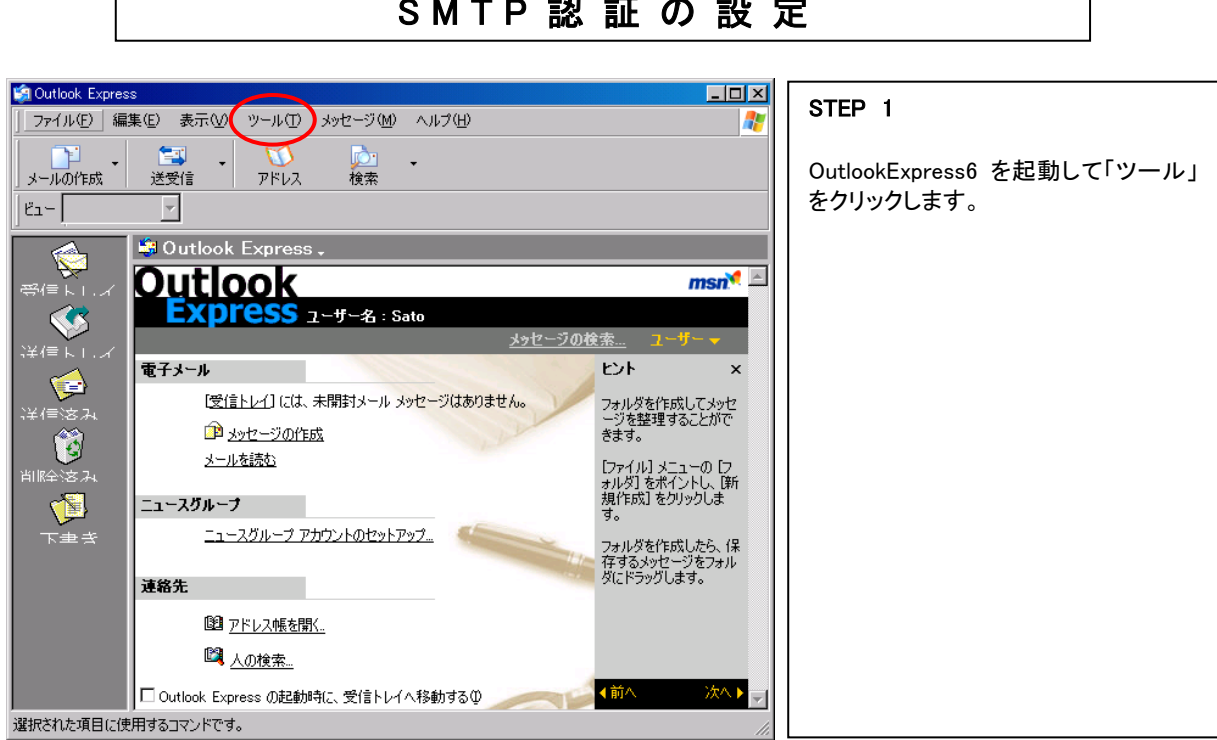

| 🗐 Outlook Express                                                                                                    |                                                                                                    |     | STED 2           |
|----------------------------------------------------------------------------------------------------|----------------------------------------------------------------------------------------------------|-----|------------------|
| 」 ファイル(£) 編集(E) 表示(⊻) ッール                                                                                                    | ル(T) メッセージ(M) ヘルプ(H)                                                                                                    | 🥂   |                  |
|                                                                                                    | 受信(S) ・<br>べて同期(2)<br>おルダの同期(W)<br>フライン用(Eマーグ(Y) ・                                                                                                    |     | 「アカウント」をクリックします。 |
| 学信ト I. イ<br>学信ト I. イ<br>学信を入<br>注信を入<br>注信を入<br>正一之びループ<br>三二二之びループ<br>三二二之びループ<br>三二二之びループ<br>三二二之びループ<br>二二二之びループ<br>二二二之びループ<br>二二二之びループ<br>二二二之びループ | ドレス帳(@)     Ctr I+Shift+B       信告者をアドレス帳(に)目加する(型)     ・       ウセージ ルール(型)     ・       indows:     Messenger       (分のオンライン大能(Y)     ・       ウナント(A)     ・       ブラョンの     ・       ジの作成     ・       シ     ・       ・     ・       ・     ・       ・     ・       ・     ・       ・     ・       ・     ・       ・     ・       ・     ・       ・     ・       ・     ・       ・     ・       ・     ・       ・     ・       ・     ・       ・     ・       ・     ・       ・     ・       ・     ・       ・     ・       ・     ・       ・     ・       ・     ・       ・     ・       ・     ・       ・     ・       ・     ・       ・     ・       ・     ・       ・     ・       ・     ・       ・     ・       ・     ・       ・     ・       ・     ・ <t< td=""><td></td><th></th></t<> |     |                  |
| Outlook Express ();                                                                                                    | D起動時に、受信トレイへ移動するOD                                                                                                    |     |                  |
| シールみたはニュースのイルノのコイントにす。                                                                                                    |                                                                                                    | li. |                  |

## SMTP認証の設定

| インターネット アカウント | ース 】 ディレクトリ サービス 】        |                                        | <b>?×</b><br>追加(A) ▶                                              | STEP 3                                                    |
|---------------|---------------------------|----------------------------------------|-------------------------------------------------------------------|-----------------------------------------------------------|
| アカウント<br>Gato | ▲<br>種類<br>メール(既定)<br>メール | 接続<br>ローカル エリア ネットワー<br>ローカル エリア ネットワー | 前除(P)       第四/\$7(P)       既定に設定(D)       インポートФ       エウスポート(E) | 「メール」のタブを選択し、作成したアカ<br>ウントが選択された状態で【 プロパテ<br>ィ 】をクリックします。 |
|               |                           |                                        | <br>閉じる                                                           |                                                           |

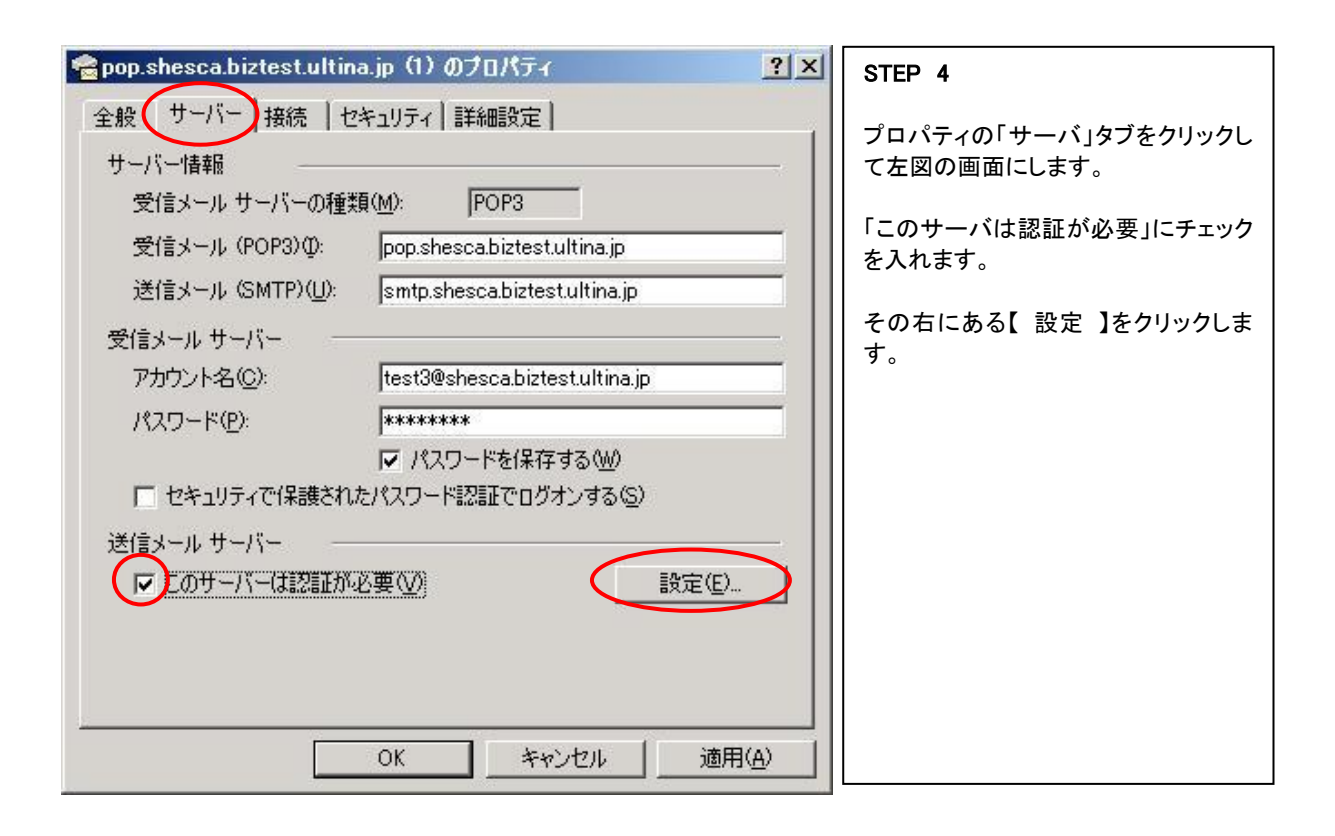

| 送信メール サーバー <b>?</b> ×           | STEP 5                                               |
|---------------------------------|------------------------------------------------------|
| 02オン情報                          | 「受信メールサーバーと同じ設定を使<br>用する」を選択し、【 OK 】ボタンをクリ<br>ックします。 |
|                                 | <br>  以上で SMTP 認証の場合の設定は完<br>  了です。                  |
| ■ セキュリティで保護されたパスワード認証でログオンする(9) |                                                      |
| OK キャンセル                        |                                                      |

既 存 ア カ ウ ン ト の 削 除 方 法

利用しなくなった既存アカウントを削除します。一度削除すると元に戻すことはできませんので、 ご注意ください。

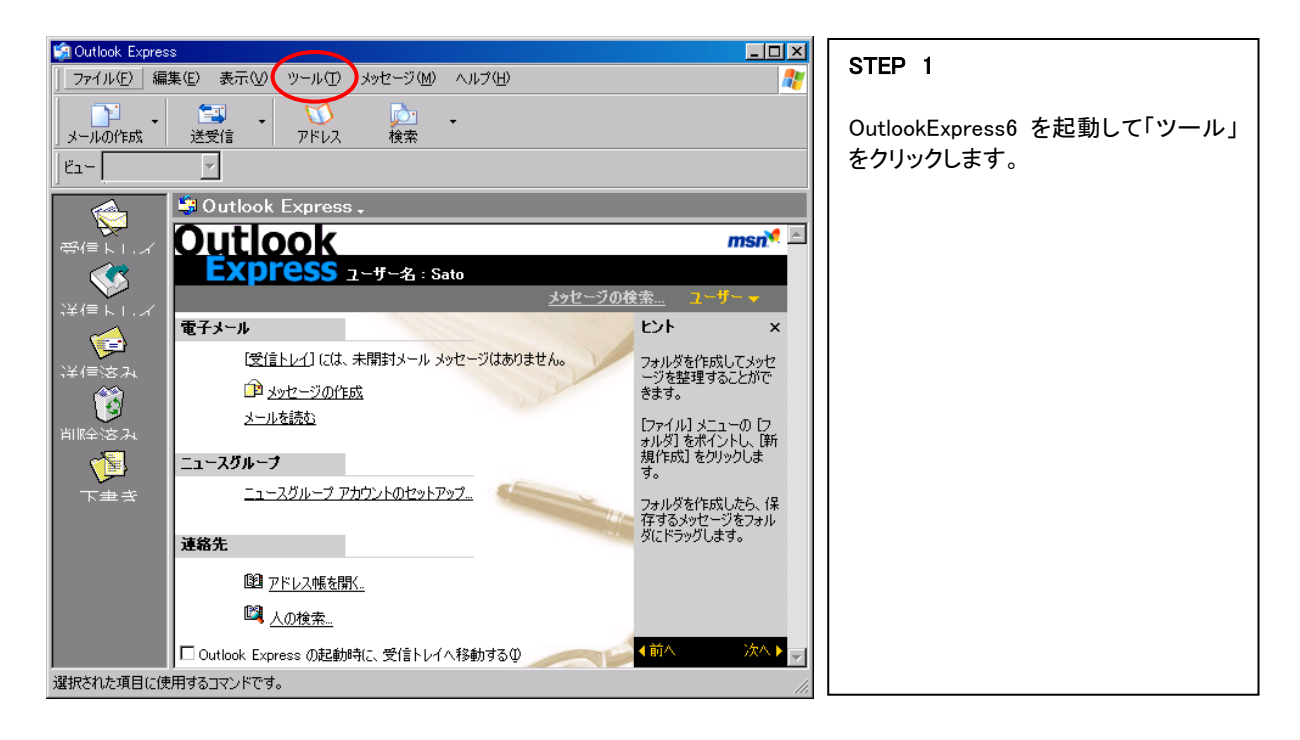

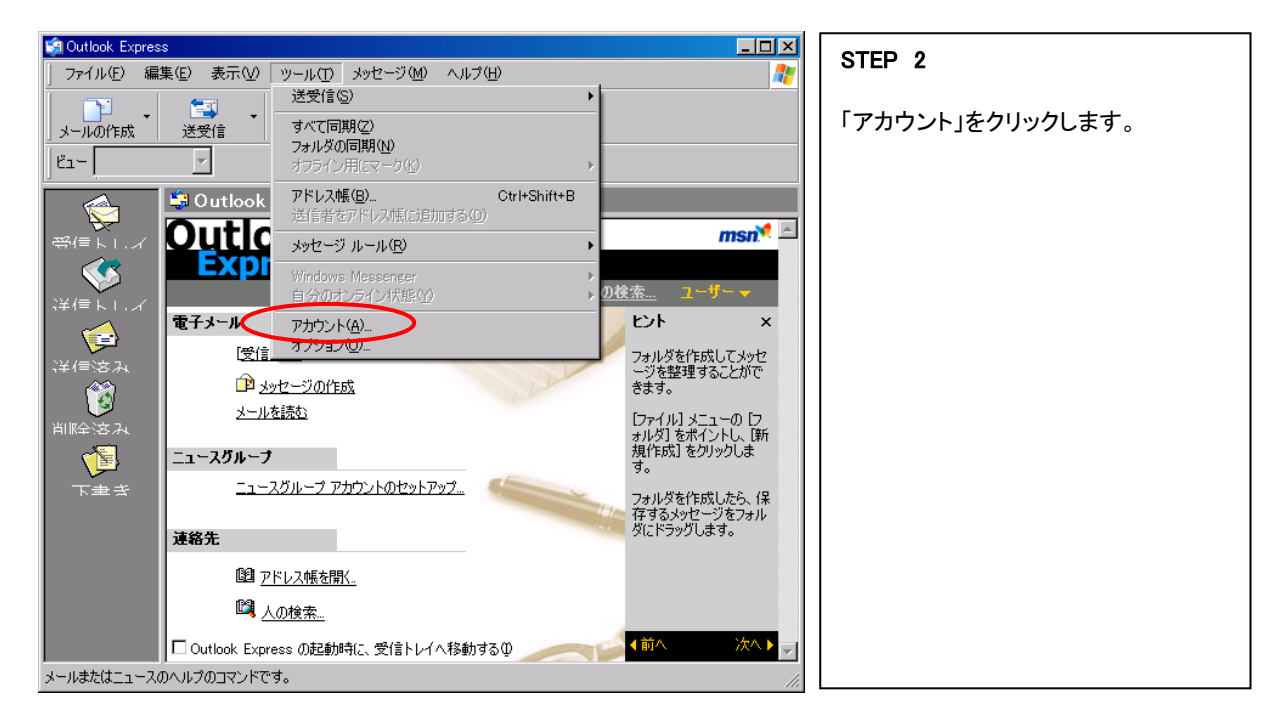

| インターネット アカウント<br>すべて メール エュ                              | ース   ディレクトリ サービス      |                                        | <u>?</u> ×<br>追加(A) ▶                                                               | STEP 3                                                  |
|----------------------------------------------------------|-----------------------|----------------------------------------|-------------------------------------------------------------------------------------|---------------------------------------------------------|
| 7 <del>755) [</del><br>슈 <mark>isato</mark><br>옷급 tanaka | ▲装装<br>メール(既定)<br>メール | 接続<br>ローカル エリア ネットワー<br>ローカル エリア ネットワー | 育川除(E)       プロパティ(E)       既定(店設定(D))       インポートФ       エクスポート(E)       川师番の設定(S) | 「メール」のタブを選択し、削除したい<br>アカウントが選択された状態で【 削<br>除 】をクリックします。 |
|                                                          |                       |                                        | 閉じる                                                                                 |                                                         |

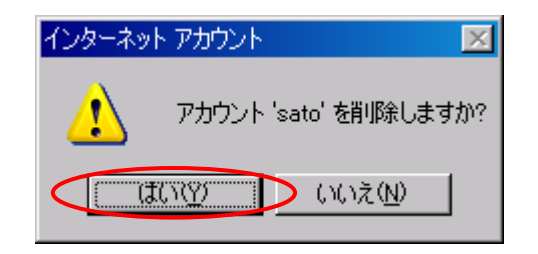

#### STEP 4

「アカウント'〇〇'を削除しますか?」 と確認のウィンドウがでますので、 よろしければ「はい(Y)」をクリックしま す。

| ብンターネット アカウント                                                                    | <u>?×</u>                                                         | STEP 5                                              |
|----------------------------------------------------------------------------------|-------------------------------------------------------------------|-----------------------------------------------------|
| すべて メール   ニュース   ディレクトリ サービス  <br>アカウント 種類 接続<br>全社anaka メール (既定) ローカル エリア ネットワー | 注意加(公) →<br>前除(公)<br>プロパティ(C)<br>既定(活動定(Q)<br>インポートQ<br>エクスポート(4) | 選択されたアカウントが削除されまし<br>た。「閉じる」をクリックして、ウィンドウ<br>を閉じます。 |
|                                                                                  | 1900年1日20日<br>「順番の設定(5)…<br>閉じる                                   |                                                     |